期間限定

## **Chatwork**

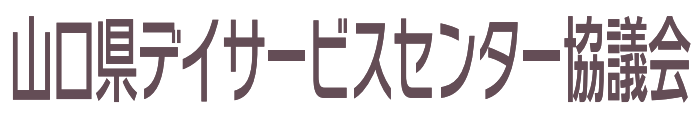

Yamaguchi Day service Center Conference

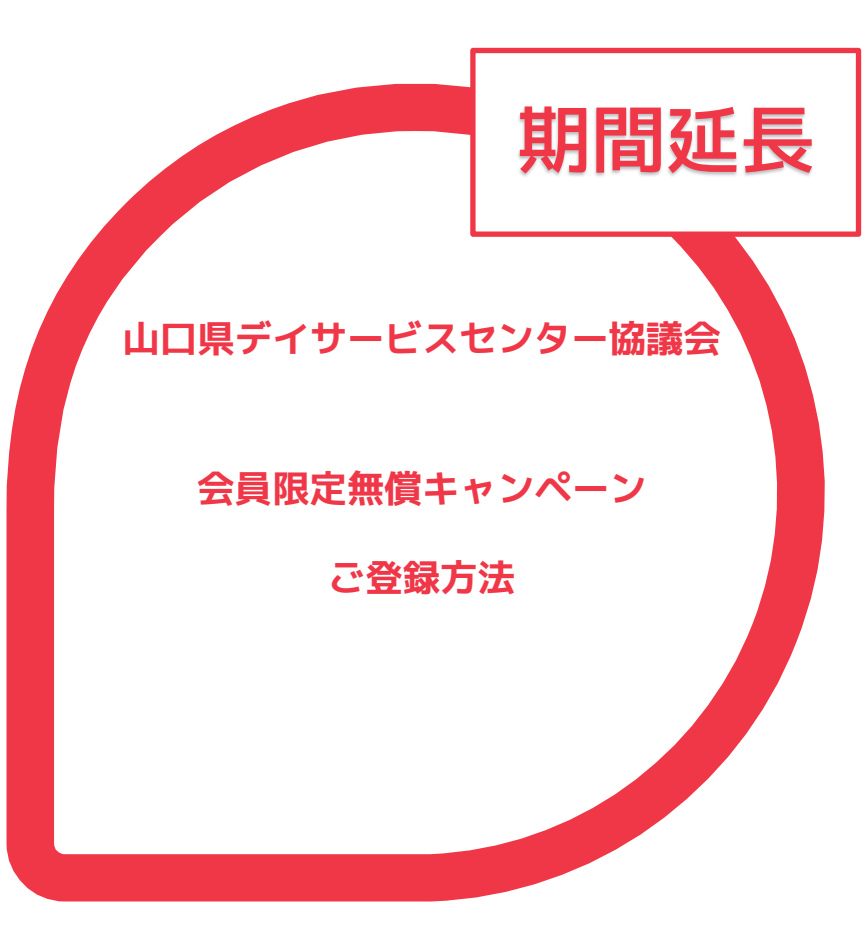

## 「Chatwork」無償キャンペーン概要

Chatworkの有料プラン(ビジネスプラン)を下記期間、無料でご利用いただけます。 この機会に是非、介護現場の連絡でChatworkをご活用ください。 ※介護現場のChatwork活用につきましてはこちら:https://go.chatwork.com/ja/solutions/careworkers/ ※ビジネスプラン参考情報はこちら:https://go.chatwork.com/ja/price/

| ご利用料金    | <b>無料</b><br>※無料期間終了後は、有料にて継続又は解約                                                                                                    |
|----------|----------------------------------------------------------------------------------------------------|
| キャンペーン期間 | 2023年4月1日~2025年3月31日まで                                                                                                    |
| 対象       | 山口県デイサービスセンター協議会 会員事業所                                                                                                    |
| 留意事項     | <ul> <li>1事業所につき、1アカウントのみとさせていただきます。</li> <li>ユーザー登録後、本会本会員事業所のグループチャットにご案内します。</li> <li>すでに有料版を利用しているアカウントは対象外です。</li> <li>Chatworkの仕様上、一度ビジネスプランへ切り替えたアカウントは、無料プラン<br/>(フリープラン)へダウングレードをすることができません。本会では上記期間終了<br/>と同時にアカウント削除を実施させていただくためご注意ください。</li> <li>2025年3月31日以降、すでに業務などでChatworkを活用しており、継続希望の会員<br/>様は、月額¥840の利用料金で期間終了後も継続してご利用いただけます。</li> <li>本会会員を退会された場合は、アカウントを削除させていただきます。</li> </ul> |

【お申し込みの流れ】

Chatworkの有料プラン利用ユーザー Chatwork グループチャットへ ... 招待メール 山口県デイ協HP Chatworkの無料プラン https;//yg-daykyo.jp/ • またはアカウントを持っていない ō \_\_\_\_ • コーザー 申込フォーム Chatwork 会員入力 STEP2 STEP3 STEP4 STEP1 山口県デイ協ホームペー Chatwork上でユーザー 申込フォームを入力 会員は受信した ジまたはQRコードからお 招待メールから 登録 【新規申込みの場合】 申し込みいただけます。 会員へ招待メールが送ら パスワードの設定を 事業所名 ·氏名 送られます。 行っていただきます。 ・電話番号 ・メールアドレス等 ※すでにアカウントを持っている場合は ユーザー登録時に、登録したメールアドレスが グループチャットの招待URLからログイン すでに有料版を利用していた場合 下記のようなメッセージが表示されます • このメールアドレスは別の組織の管理者アカウントによって管理されているため追加することができ

ません。<u>サポートページ</u>をご確認ください。

## 無償提供終了後の流れ

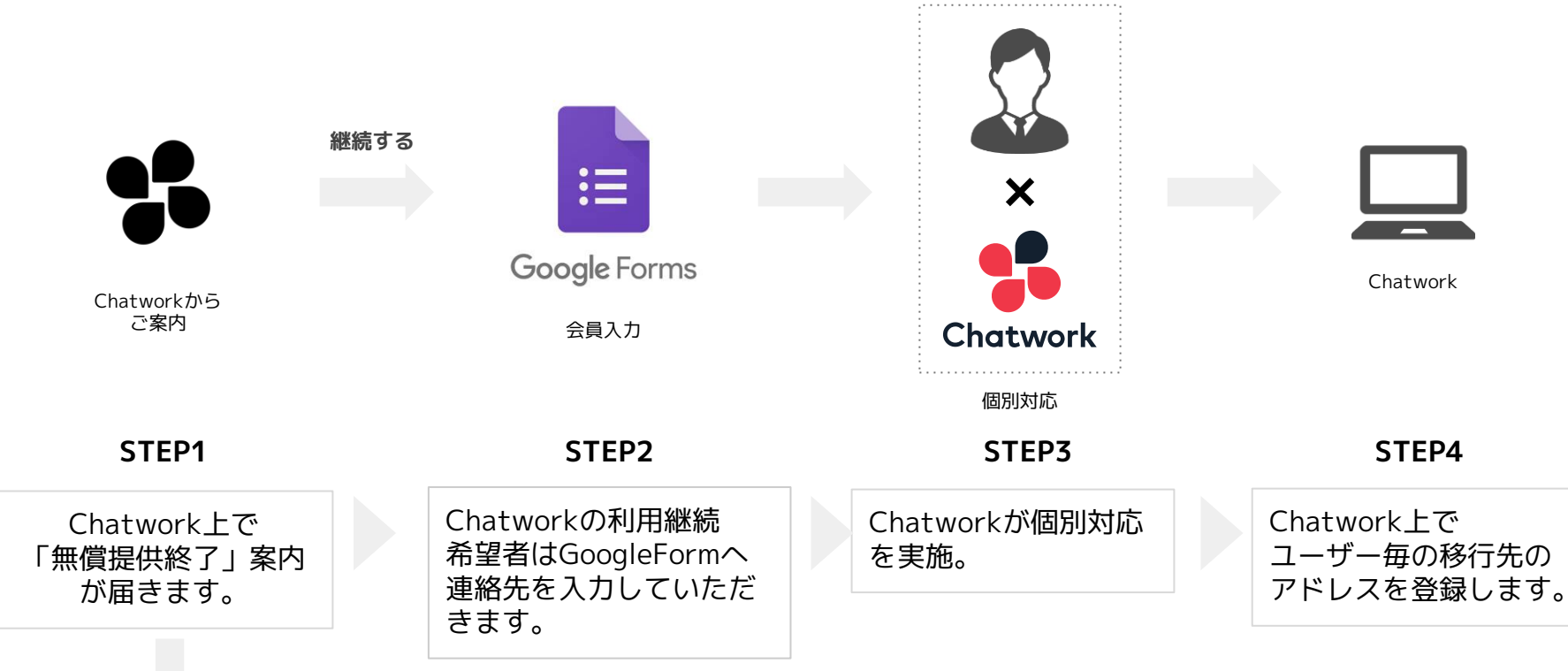

継続しない

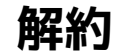